## UW Extension Websites

## WordPress Guide: Adding Pages to Your Website and Main Menu

Step 1: Login to you WordPress website.

Step 2: Click "Pages" and "Add New".

Step 3: Add "Title".

**Step 4:** Go to "Page Attributes" on the right side. Under "Parent", select the correct parent from the dropdown list. The bottom 3-column display changes depending upon the Parent. If your page is a 4-H webpage, select "4H/Youth Development". This will result in the 4-H Educator being displayed under the "Have a Question?".

Step 5 (optional): Set a Featured Image for the top banner.

Step 6: Click "Save Draft".

| 🚯 🏠 UWE County Test                                                                                                    | <b>9</b> 0 <b>+</b> New                                             | Howdy, uwecountytest                                                                                                    |
|----------------------------------------------------------------------------------------------------|---------------------------------------------------------------------|----------------------------------------------------------------------------------------------------|
| 🚳 Dashboard                                                                                                    | Add New Page                                                        | Screen Options 🔻 Help 🔻                                                                                                    |
| Posts Posts Pages All Pages Add New Comments Total                                                                     | Add title Step 3<br>Step 6<br>Step 7<br>Step 2<br>Visual Text       | Publish     ~ ~ ~ ^       Save Draft     Preview <sup>©</sup> Status: Draft <u>Edit</u> Preview <sup>©</sup> Visibility: Public <u>Edit</u> Publish immediately <u>Edit</u> |
| ➡ Teams ★ Widget Blocks                                                                                                | Paragraph ▼ B I ≟ ≔ 44 Ξ Ξ Ξ ở Ξ<br>** − <u>A</u> ▼ 🛱 ◊ Ω 揮 확 つ ⊂ Ø | Page Attributes                                                                                                    |
| <ul><li>Elementor</li><li>Templates</li></ul>                                                                          | Step 4                                                              | Parent (no parent)                                                                                                    |
| <ul> <li>Appearance</li> <li>Plugins</li> <li>Users</li> <li>Tools</li> <li>Settings</li> <li>Collapse menu</li> </ul> |                                                                     | Template       Default template       Order       0       Need help? Use the Help tab above the screen title.                                                               |

Step 7: Click "Edit with Elementor". Add your content. Click "Update".

Step 8: Click "View Page" and double check:

- 1. 3-column display
- 2. Content
- 3. Top banner (optional)

Step 9: Add the webpage to the "Main Menu". Click "Appearance" in the left column and click "Menus".

**Step 10:** Look for your new page in "Most Recent" or "View All". Click the box next to your new page and click the "Add to Menu". The new page will display at the bottom of the list on the right side. You will want to drag your new page to the correct Parent page. The new page will need to be indented to the right to display as a dropdown or sub item page.

| 🚯 🖀 UWE County Test 🛡 0 🕂 New                |                                                                                                    | Howdy, uwecountytest 🖡  |
|----------------------------------------------|----------------------------------------------------------------------------------------------------|-------------------------|
| Dashboard     Menus     Manage with Live Pre | view                                                                                                    | Screen Options ¥ Help ¥ |
| Posts Edit Menus Manage Locati               | ons                                                                                                    |                         |
| <b>9</b> ] Media                             |                                                                                                    |                         |
| Edit your menu below, or <u>create a r</u>   | ew menu. Don't forget to save your changes!                                                                                    |                         |
| Comments                                     |                                                                                                    |                         |
| + Teams Add nenu items                       | Menu structure                                                                                                    |                         |
| * Widget Blocks                              | Menu Name Main Menu                                                                                                    |                         |
| Elementor                                    |                                                                                                    |                         |
| Templates Most Recent View All Search        | Drag the items into the order you prefer. Click the arrow on the right of the item to reveal additional configuration options. |                         |
| ✗ Appearance                                 | Step 10                                                                                                    |                         |
| Themes Nutrition & Food Safety               | 4-H Page 💌                                                                                                    |                         |
| Customize Community Development &            |                                                                                                    |                         |
| Widgets CentSible Nutrition                  | Local Clubs sub item Page                                                                                                    |                         |
| Menus Horticulture                           |                                                                                                    |                         |
| Header Adriculture                           | Record Books sub item Page V                                                                                                   | Sten 11                 |
| Theme File Editor Select All Add t           | D Menu Scholarships sub item Page V                                                                                            |                         |
| 🖌 Plugins                                    |                                                                                                    |                         |
| Lusers Posts                                 | ▼ Aoriculture Pane ▼ Delete Menu                                                                                               | Save Menu               |

Step 11: Click "Save Menu".

**Step 12:** View your website and check the new menu item is displaying correctly.